# MGT-PC Program

## 1. 버튼 구성

| SENKO IR Link PC v1.                                    | 6.9                                        |                                                                    |                                   |                                  |                                                                | ×                                                                                                    |
|---------------------------------------------------------|--------------------------------------------|--------------------------------------------------------------------|-----------------------------------|----------------------------------|----------------------------------------------------------------|----------------------------------------------------------------------------------------------------|
| File Tools Help                                         |                                            |                                                                    |                                   |                                  |                                                                |                                                                                                    |
| A READ WRITE                                            |                                            | 8 Firm 3                                                           | IR Link<br>COM<br>CL              | 14 <b>2</b><br>OSE               |                                                                |                                                                                                    |
|                                                         |                                            |                                                                    | LEL                               | 02                               | со                                                             | H2S                                                                                                    |
| Serial Number<br>Firmware Version<br>User ID/Message    | 0, 1, 6                                    | Low Alarm<br>High Alarm<br>STEL Alarm<br>TWA Alarm                 | 10.0 +<br>20.0 +                  | 19.0 +<br>23.0 +                 | 17.0     +       86.0     +       35.0     +       200.0     + | 7.0       14.0       10.0       15.0                                                                                                    |
| - Advenced Option                                       |                                            |                                                                    |                                   |                                  |                                                                |                                                                                                    |
| TWA Method<br>TWA Interval<br>STEL Interval<br>100% LEL | OSHA ▼<br>8 ↔ hr<br>15 ↔ min<br>5.0 ↔ %Vol | Sensor Enabled<br>Cal Interval<br>Bump Interval<br>Calibration Gas | ✓ LEL<br>n/a ↔<br>n/a ↔<br>50.0 ↔ | ✓ 02<br>n/a ↔<br>n/a ↔<br>17.0 ↔ | ✓ CO<br>n/a ↔<br>n/a ↔<br>100.0 ↔                              | <ul> <li>✓ H2S</li> <li>n/a</li> <li></li> <li></li></ul> |
| Check Option                                            |                                            |                                                                    |                                   |                                  |                                                                |                                                                                                    |
| 🔲 SAFE Display                                          | 🔲 Maintenance Notifi                       | cation 🗖 Dock                                                      | Lock                              | Auto                             | Zero                                                           |                                                                                                    |
| Auto Hold                                               | OFF Lock                                   |                                                                    | By %vol CH4                       | 🗆 Stea                           | llth                                                           |                                                                                                    |
|                                                         |                                            |                                                                    |                                   | 5                                | BEN                                                            |                                                                                                    |

① Open : MGT와 IR Link 연결

② Port : IR Link Port 선택 창

③ Refresh : 연결 된 Port 검색

④ Read : MGT 설정 읽기

⑤ Write : MGT 설정 저장

⑥ Log : MGT Alarm Log 읽기

⑦ Calibration : 표준 가스 보정 수행

⑧ Firm : Firmware 업로드

### 2. IR Link 연결 & READ

| SENKO IR Link PC v1.6.9                                                             |                                                       | ×                                                                                                    |
|-------------------------------------------------------------------------------------|-------------------------------------------------------|----------------------------------------------------------------------------------------------------|
| File Tools Help                                                                     |                                                       |                                                                                                    |
| READ WRITE LOG                                                                      |                                                       | k<br>COM4 ▼<br>CLOSE                                                                                                    |
| Basic Option                                                                        |                                                       |                                                                                                    |
| Serial Number<br>Firmware Version 0.1.6<br>User ID/Message                          | LEL<br>Low Alarm 10.0<br>IR_Link_PC ×                 | 02 CO H2S<br>↑ 19.0 ↑ 17.0 ↑ 7.0 ↑<br>23.0 ↑ 86.0 ↑ 14.0 ↑<br>35.0 ↑ 10.0 ↑                                                                                                    |
|                                                                                     | Read Complete                                         | 200.0 🔄  15.0 🖃                                                                                                    |
| Advenced Option                                                                     |                                                       |                                                                                                    |
| TWA Method OSHA<br>TWA Interval 8 + hr<br>STEL Interval 15 + mi<br>100% LEL 5.0 + % | ▼ 확인<br>Bump Interval n/a<br>/ol Calibration Gas 50.0 | ▼ 02       ▼ CO       ▼ H2S         ↑       n/a       ↑         ∩/a       ↑       n/a       ↑         ↑       n/a       ↑       n/a       ↑         ↑       n/a       ↑       n/a       ↑         ↑       17.0       ↑       100.0       ↑       25.0       ↑ |
| Check Option                                                                        |                                                       |                                                                                                    |
| 🗆 SAFE Display 🗖 Maintenar                                                          | ice Notification 🔲 Dock Lock                          | Auto Zero                                                                                                    |
| Auto Hold OFF Lock                                                                  | 🗖 LEL By %vol                                         | CH4 🗖 Stealth                                                                                                    |
|                                                                                     |                                                       | SENKO                                                                                                    |

[OPEN] 버튼 클릭, MGT 와 정상
 연결 되면 'Read Complete'
 Message 와 함께 설정이 읽어짐.
 [READ] 버튼 클릭 시, 설정을 다

시 읽음.

### 3. WRITE

| S SENKO IR Link PC v1.6.9                                                                                                    | ×                                                                                                 |
|----------------------------------------------------------------------------------------------------|---------------------------------------------------------------------------------------------------|
| File Tools Help                                                                                                    |                                                                                                   |
| READ WRITE LOG                                                                                                    |                                                                                                   |
| Basic Option                                                                                                    |                                                                                                   |
| Serial Number     Low Alarm     10.0     19.0       Firmware Version     0.1     IR_Link_PC     X     3.0       User ID/Message                                                                                                    | CO H2S<br>17.0 7.0 7.0 7.0 7.0 7.0 7.0 7.0 7.0 7.0                                                |
| Advenced Option                                                                                                    | 200.0 + 15.0 +                                                                                    |
| TWA Method     OSHA     에(Y)     아니요(N)     O2       TWA Interval     8     -     -     -     -     -     -     -     -     -     -     -     -     -     -     -     -     -     -     -     -     -     -     -     -     -     -     -     -     -     -     -     -     -     -     -     -     -     -     -     -     -     -     -     -     -     -     -     -     -     -     -     -     -     -     -     -     -     -     -     -     -     -     -     -     -     -     -     -     -     -     -     -     -     -     -     -     -     -     -     -     -     -     -     -     -     -     -     -     -     -     -     -     -     -     -     -     -     -     -     -     -     -     -     -     -     -     -     -     -     -     -     -     -     -     -     -     -     -     -     -     -     -     -     -      -< | ✓ CO     ✓ H2S       n/a     ↑       n/a     ↑       n/a     ↑       100.0     ↓       25.0     ↓ |
| Check Option          Check Option         SAFE Display       Maintenance Notification         Auto Hold       OFF Lock         Auto Hold       OFF Lock                                                                                                    | Zero<br>th                                                                                        |

- 변경 하고자 하는 설정 값을 입
   력 후, [WRITE] 버튼 을 클릭 하
   면 확인 창이 나옴.
- Low Alarm의 경우 High Alarm
   보다 작은 값이어야 하고 각 수
   치 값들은 장비의 최대치를 넘을
   수 없다.

### 4. LOG Read

| S SENKO IR Link PC v1.6.9               |                                     |                   |                |                | $\times$       |
|-----------------------------------------|-------------------------------------|-------------------|----------------|----------------|----------------|
| File Tools Help                         |                                     |                   |                |                |                |
| READ WRITE LOG                          | Firm                                | IR Link<br>COM    | 4 –<br>DSE     |                |                |
|                                         |                                     | I FI              | 02             | co             | H2S            |
| Serial Number<br>Firmware Version 0.1.6 | Low Alarm<br>Log Download           | 10.0 ÷            | 19.0 ÷         |                | 7.0 •          |
| User ID/Message                         | Log Type                            | Erase<br>Download |                | 35.0 ÷         | 10.0           |
| TWA Method OSHA                         | Event Log<br>Event + Data Log<br>0% |                   | ✓ 02           | <b>▼</b> C0    | ₩ H2S          |
| TWA Interval 8<br>STEL Interval 15 . mi | in Bump Interval                    | n/a ÷             | n/a +<br>n/a + | n/a .<br>n/a . | n/a +<br>n/a + |
| 100% LEL 5.0 🛃 %                        | Vol Calibration Gas                 | 50.0 +            | 17.0 +         | 100.0 🔹        | 25.0           |
| Check Option                            |                                     |                   |                |                |                |
| 🗖 SAFE Display 🔲 Maintena               | nce Notification 🔲 Doc              | k Lock            | 🗆 Auto         | Zero           |                |
| Auto Hold OFF Lock                      | K 🗆 LEL                             | By %vol CH4       | 🗖 Stea         | lth            |                |
|                                         |                                     |                   | 5              | BEN            |                |

- [LOG] 버튼 클릭 시, Event Log 와 Event Log + Data Log 를 Excel 파일로 저장한다

### 5. CALIBRATION

S SENKO IR Link PC v1.6.9

| File Tools Help                                         |                                                                                                    |                                                                                            |
|---------------------------------------------------------|----------------------------------------------------------------------------------------------------|--------------------------------------------------------------------------------------------|
| READ WRIT                                               | E LOG Firm CLOSE                                                                                       |                                                                                            |
| Basic Option                                            |                                                                                                    |                                                                                            |
| Serial Number<br>Firmware Version<br>User ID/Message    | Calibration ×<br>Serial<br>Gas Type LEL / 02 / C0 / H2S<br>Conc Apply fresh air that free of hazardous | CO     H2S       17.0     7.0       86.0     14.0       35.0     10.0       200.0     15.0 |
| - Advenced Option                                       | Cal Time(s) 0                                                                                          |                                                                                            |
| TWA Method<br>TWA Interval<br>STEL Interval<br>100% LEL | OSHA<br>8<br>15<br>5.0<br>• • • • • • • • • • • • • • • • • • •                                        | ✓ CO     ✓ H2S       n/a     ↑       n/a     ↑       n/a     ↑       100.0     ↓           |
| - Check Option                                          |                                                                                                    |                                                                                            |
| CHECK OPTION                                            |                                                                                                    |                                                                                            |
| 🗖 SAFE Display                                          | 🗖 Maintenance Notification 🔲 Dock Lock 👘 Auto                                                          | ) Zero                                                                                     |
| Auto Hold                                               | 🗖 OFF Lock 🔲 LEL By %vol CH4 🔲 Stea                                                                    | alth                                                                                       |
|                                                         |                                                                                                    |                                                                                            |

 $\times$ 

- [CAL] (Gas 통) 버튼 클릭 시, Calibration 가능한 상태로 진입.
- ZERO, SPAN 보정이 가능하며, 설 정 되어 있는 농도, 시간을 기준 으로 보정 된다.

### 6. Firmware Upgrade

S SENKO IR Link PC v1.6.9

Table - Uak

| The Tools Theip  |                    |                 |           |                 |         |        |
|------------------|--------------------|-----------------|-----------|-----------------|---------|--------|
| READ WRIT        | E LOG              | Firm            | - IR Lini | COM4 V<br>CLOSE |         |        |
| Basic Option     |                    |                 |           |                 |         |        |
|                  |                    |                 | LEL       | 02              | co      | H2S    |
| Serial Number    |                    | Low Alarm       | 10.0      | 19.0 🕂          | 17.0 +  | 7.0 +  |
| Firmware Version | 0.1.0              | 11:             | 00.0      |                 | 86.0    | 14.0   |
| Liser ID/Message | Firmware Upgrade   |                 |           | ×               | 35.0    | 10.0   |
|                  | EW Image Select(+  | bin)            |           |                 | 200.0   | 15.0   |
|                  |                    | 0117            | _         | BBOWSE          |         |        |
| Advenced Option  | Progress           |                 |           |                 |         |        |
| TWA Method       | 0:                 | 0%              |           | CANCEL          | r co    | ✓ H2S  |
| TWA Interval     | 8 🕂 hr             | Cal Interval    | n/a       | ÷ n/a ÷         | n/a 🕂   | n/a 📑  |
| STEL Interval    | 15 in min          | Bump Interval   | n/a       | ⊡ n/a ÷         | n/a 🕂   | n/a 🕂  |
| 100% LEL         | 5.0 🗧 %Vol         | Calibration Gas | 50.0      | 17.0            | 100.0   | 25.0 + |
|                  | _                  |                 |           |                 | _       |        |
| Check Option     |                    |                 |           |                 |         |        |
| SAFE Display     | 🗖 Maintenance Noti | fication 🗖 Dock | Lock      | □ Au            | to Zero |        |
| Auto Hold        | OFF Lock           | 🗆 LEL           | By %vol   | CH4 🔲 Ste       | alth    |        |
|                  |                    |                 |           |                 |         |        |

 $\times$ 

SENS

- [Firm] 버튼 클릭 시, 펌웨어 업로 드 창이 뜬다.
- [BROWSE] 버튼을 눌러 파일 을 선택 후, [UPGRADE] 버튼으로 업 로드 시작.
- 정상 UPGRADE 진행 시, SGT 화 면에 'IAP' 메시지 출력.

#### 7. MENU (File)

| S SENKO IR Link PC v1.6.9                                                               | -                   |                                                                    |                         |                                                                        |                                             | ×                                                                                                    |
|-----------------------------------------------------------------------------------------|---------------------|--------------------------------------------------------------------|-------------------------|------------------------------------------------------------------------|---------------------------------------------|----------------------------------------------------------------------------------------------------|
| Load<br>Save<br>Exit                                                                    | LOG                 | Firm                                                               | -IR Link                | 14 💌<br>OSE                                                            |                                             |                                                                                                    |
| Basic Option<br>Serial Number<br>Firmware Version<br>User ID/Message                    | 0.1.6               | Low Alarm<br>High Alarm<br>STEL Alarm<br>TWA Alarm                 | LEL<br>10.0 +<br>20.0 + | 02<br>19.0 +<br>23.0 +                                                 | CO<br>17.0 +<br>86.0 +<br>35.0 +<br>200.0 + | H2S<br>7.0 ÷<br>14.0 ÷<br>10.0 ÷<br>15.0 ÷                                                                                                    |
| Advenced Option<br>TWA Method OSI<br>TWA Interval 8<br>STEL Interval 15<br>100% LEL 5.0 | HA                  | Sensor Enabled<br>Cal Interval<br>Bump Interval<br>Calibration Gas | ✓ LEL<br>n/a            | <ul> <li>✓ 02</li> <li>n/a ★</li> <li>n/a ★</li> <li>17.0 ★</li> </ul> | ✓ CO<br>n/a ↔<br>n/a ↔<br>100.0 ↔           | <ul> <li>✓ H2S</li> <li>n/a</li> <li>.</li> <li>.</li></ul> |
| Check Option                                                                            | Maintenance Notific | ation 🗖 Dock                                                       | Lock<br>3y %vol CH4     | ☐ Auto<br>□ Stea                                                       | Zero<br>Ith                                 |                                                                                                    |

- Load : 파일로 부터 설정 불러오기
- Save : 현재 설정 파일로 저장

- Exit : 프로그램 종료

### 8. MENU (Tools)

S SENKO IR Link PC v1.6.9 Tools Help File Calibration IR Link-– Ti 🕙 COM4 👻 Log Read Firm LOG Log Erase CLOSE FW Upgrade Basic option LEL 02 CO H2S ÷ Ð Ð 10.0 19.0 ÷ 17.0 7.0 Serial Number Low Alarm Ð 20.0 F. 23.0 ÷ 86.0 Ð 14.0 High Alarm Firmware Version 0.1.6 Ð Ð User ID/Message STEL Alarm 35.0 10.0 Ð Ð 15.0 200.0 TWA Alarm Advenced Option OSHA -**▼** CO Sensor Enabled V LEL ✓ 02 ✓ H2S TWA Method 🕂 hr Ð H TWA Interval 8 Cal Interval n/a ÷ n/a ÷ n/a n/a 🗄 min F Ð Θ Ð STEL Interval 15 n/a n/a n/a n/a Bump Interval 5.0 ₽ %Vol Ð Ð Ð Ð 50.0 25.0 100% LEL Calibration Gas 17.0 100.0 -Check Option SAFE Display Maintenance Notification Dock Lock Auto Zero OFF Lock Auto Hold LEL By %vol CH4 Stealth SENCC

 $\times$ 

User 용 메뉴

- Calibration : 보정 창 실행 버튼 \_
- Log Read : 장비 Log Data 읽기 \_
- Log Erase : 장비 Log 지우기 \_
- FW Upgrade : 펌웨어 업그레이드 \_

### 9. Option

#### SENKO IR Link PC v1.6.9

#### File Tools Help

| READ WRIT                                                                  | E LOG                                                     | Firm                                                               | -IR Link                         | 14 💌<br>OSE                      |                                             |                                                                   |
|----------------------------------------------------------------------------|-----------------------------------------------------------|--------------------------------------------------------------------|----------------------------------|----------------------------------|---------------------------------------------|-------------------------------------------------------------------|
| Basic Option<br>Serial Number<br>Firmware Version<br>User ID/Message       | 0.1.6                                                     | Low Alarm<br>High Alarm<br>STEL Alarm<br>TWA Alarm                 | LEL<br>10.0 +<br>20.0 +          | 02<br>19.0 +<br>23.0 +           | CO<br>17.0 +<br>86.0 +<br>35.0 +<br>200.0 + | H2S<br>7.0 +<br>14.0 +<br>10.0 +<br>15.0 +                        |
| Advenced Option<br>TWA Method<br>TWA Interval<br>STEL Interval<br>100% LEL | OSHA ▼<br>8 • hr<br>15 • min<br>5.0 • %Vol                | Sensor Enabled<br>Cal Interval<br>Bump Interval<br>Calibration Gas | ✓ LEL<br>n/a<br>n/a<br>50.0<br>↓ | ✓ 02<br>n/a ↔<br>n/a ↔<br>17.0 ↔ | ✓ CO<br>n/a ↔<br>n/a ↔<br>100.0 ↔           | <ul> <li>✓ H2S</li> <li>n/a</li> <li>n/a</li> <li>25.0</li> </ul> |
| Check Option -<br>SAFE Display                                             | <ul> <li>Maintenance Notifie</li> <li>OFF Lock</li> </ul> | cation 🗖 Dock                                                      | Lock<br>3y %vol CH4              | ☐ Auto<br>□ Stea                 | Zero<br>Ith                                 |                                                                   |

#### $\times$

- **Basic Option**
- 시리얼 넘버
- 펌웨어 버전
- 사용자 아이디 (사용자간의 구분 ID)
- 가스별 1,2차 알람 설정 및 STEL, TWA 알람 설 정

#### Advenced Option

- TWA Method (TWA 계산에 사용되는 이동평균 또 는 누적평균 설정)
- TWA Interval(장기간 평균 기간 설정)
- STEL Interval(단기간 평균 기간 설정)
- 센서 활성화 선택
- Cal Interval(보정 알람 일수 설정)
- Bump Interval(범프 알람 일수 설정)
- Calibration Gas

(보정가스 기준값 설정, 단위는 ppm)

#### 10. Option(Check Option)

SENKO IR Link PC v1.6.9

File Tools Help

| READ WRIT                                                            | E LOG                                                     | Firm                                                               | -IR Link                | 14 💌<br>OSE                      |                                             |                                                                                         |
|----------------------------------------------------------------------|-----------------------------------------------------------|--------------------------------------------------------------------|-------------------------|----------------------------------|---------------------------------------------|-----------------------------------------------------------------------------------------|
| Basic Option<br>Serial Number<br>Firmware Version<br>User ID/Message | 0, 1, 6                                                   | Low Alarm<br>High Alarm<br>STEL Alarm<br>TWA Alarm                 | LEL<br>10.0 +<br>20.0 + | 02<br>19.0 +<br>23.0 +           | CO<br>17.0 +<br>86.0 +<br>35.0 +<br>200.0 + | H2S<br>7.0 +<br>14.0 +<br>10.0 +<br>15.0 +                                              |
| TWA Method<br>TWA Interval<br>STEL Interval<br>100% LEL              | OSHA ▼<br>8 ★ hr<br>15 ★ min<br>5.0 ★ %Vol                | Sensor Enabled<br>Cal Interval<br>Bump Interval<br>Calibration Gas | ✓ LEL<br>n/a            | ✓ 02<br>n/a ↔<br>n/a ↔<br>17.0 ↔ | ✓ CO<br>n/a ↔<br>n/a ↔<br>100.0 ↔           | <ul> <li>✓ H2S</li> <li>n/a</li> <li>n/a</li> <li>↓</li> <li>25.0</li> <li>↓</li> </ul> |
| Check Option -<br>SAFE Display                                       | <ul> <li>Maintenance Notifie</li> <li>OFF Lock</li> </ul> | cation 🗖 Dock                                                      | Lock<br>3y %vol CH4     | ☐ Auto<br>☐ Stea                 | Zero<br>Ith                                 |                                                                                         |

- Safe Display (안전지대에 있을 경우 LCD에 "Safe Zone" 표기 기능)

 $\times$ 

SENC

- · Maintenance Notification ( cal/bump interval 설정기간이 되면 LED 표시)
- Dock Lock (체크 시 기기에서 cal / bump 테스트 Disable)
- Auto Zero (전원 ON 시 자동으로 Zero 보정 작업 진행)
- Auto Hold (알람이 발생할 경우 peak 값 Display)
- Off Lock (전원 OFF 동작 Disable)
- LEL By %vol CH4 (CH4일 경우 100%LEL 값에 따른 농도값 변경)
- Stealth (알람 기능 Disable)